# Application to Western Carolina University Jamaica Program

Please see the Admission Requirements following the link below to obtain a detailed list of items needed to apply to the University.

Applications should be submitted to the Western Carolina University (WCU) Jamaica Program – Kingston office. <u>http://www.wcu.edu/WebFiles/PDFs/Jamaica-Program-Admission-Requirements-Sept2016.pdf</u> Or visit Jamaica.wcu.edu and click on *Jamaica Program Admission Requirements*.

## Upon submission of application

Students having been accepted to the University will receive an acceptance letter issued by WCU Admissions or WCU Graduate School.

This letter provides the student with information on the program they have been admitted to as well as their Student ID, traditionally called the 920 number as all student's identification number begins with a 920.

Students accepted to the WCU Jamaica Program will receive an activation email with their Catamount Mail credentials. The WCU account username is everything before the '@' symbol in your email address; i.e. <a href="mailto:learn1@catamount.wcu.edu">learn1@catamount.wcu.edu</a> – learn1 is the username.

During the initial login, students will be prompted to change their password.

To reset the password, visit <u>https://letmein.wcu.edu</u>

#### John Smith,

You are eligible for a WCUid which is needed to access online services at Western Carolina University. Follow the instructions below to obtain your account now.

IMPORTANT: This email is intended for John Smith. It is critical that John Smith activate the WCUid account.

Steps to activate your WCUid Account: \_\_\_\_\_@catamount.wcu.edu

Go to <u>https://activate.wcu.edu/xyz6ip</u>

- If the link doesn't work, copy and paste the entire URL into your browser's address bar and press enter
- Verify your name and enter your 92#: 920
- 3. Set your initial password for your WCUid Account

Disclaimer: Please do not respond to this email. It was automatically sent from an account that is not monitored.

If you have questions, please contact the Office of Undergraduate Admission or the Graduate School directly.

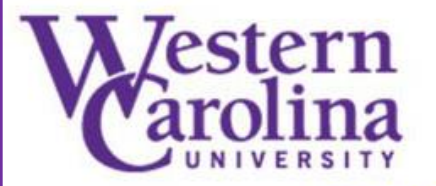

Undergraduate Admissions - <u>828.227.7317</u> Graduate School - <u>828.227.7398</u>

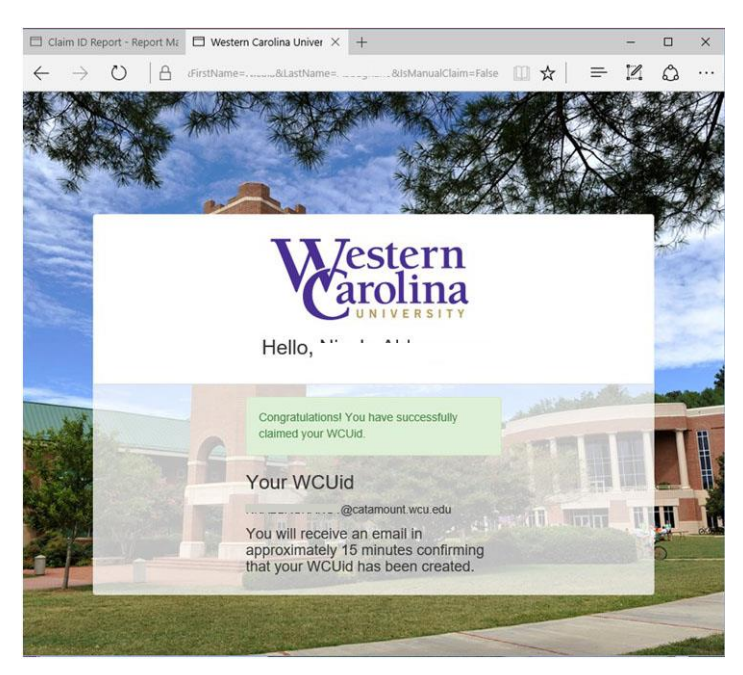

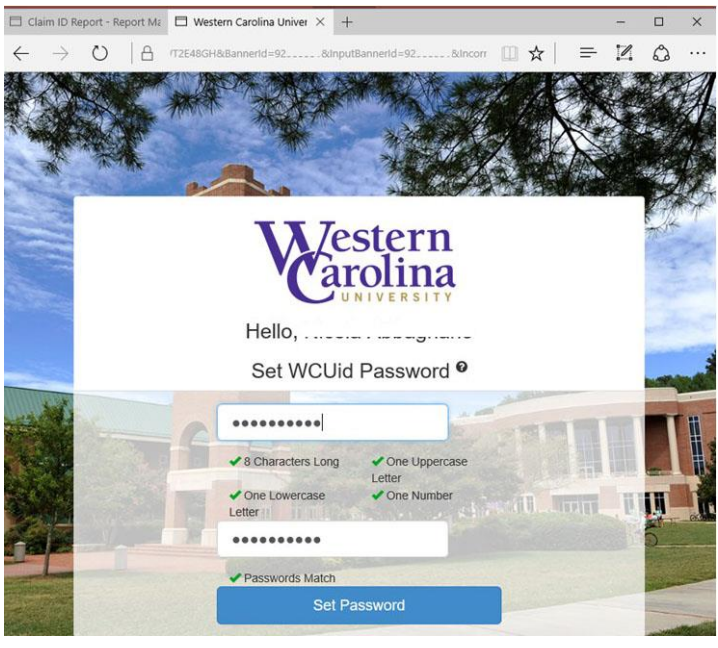

### Step 2:

Students will verify their name and enter their 92#.

This is provided in the activation email.

Step 3:

Students will set their initial password for their WCUid Account.

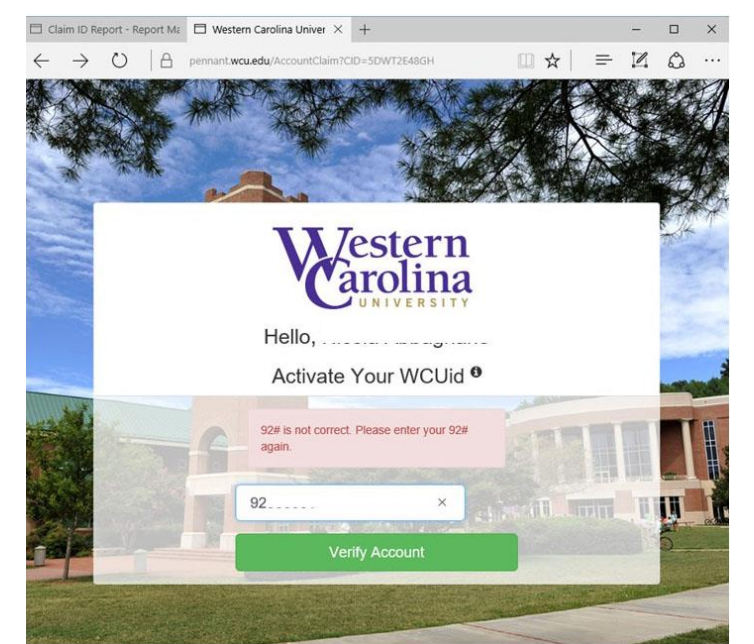

# Step 1:

Using the link provided in the activation email, students will be able to claim their WCUid.

It is the student's responsibility to check the Catamount E-Mail account.

While no one can force a student to check this, Catamount Mail is the official communication method for University/student communications including messages concerning notifications and alerts as well as course information from instructors. Instructors will often send assignments and updates to course work to students Catamount email.

### **Using Catamount Email**

Students can access Catamount email, by visiting **studentmail.wcu.edu**. In the boxes provided, students should type in their WCUid – everything before the '@' symbol in their Catamount email address and their password, created during the email activation process.

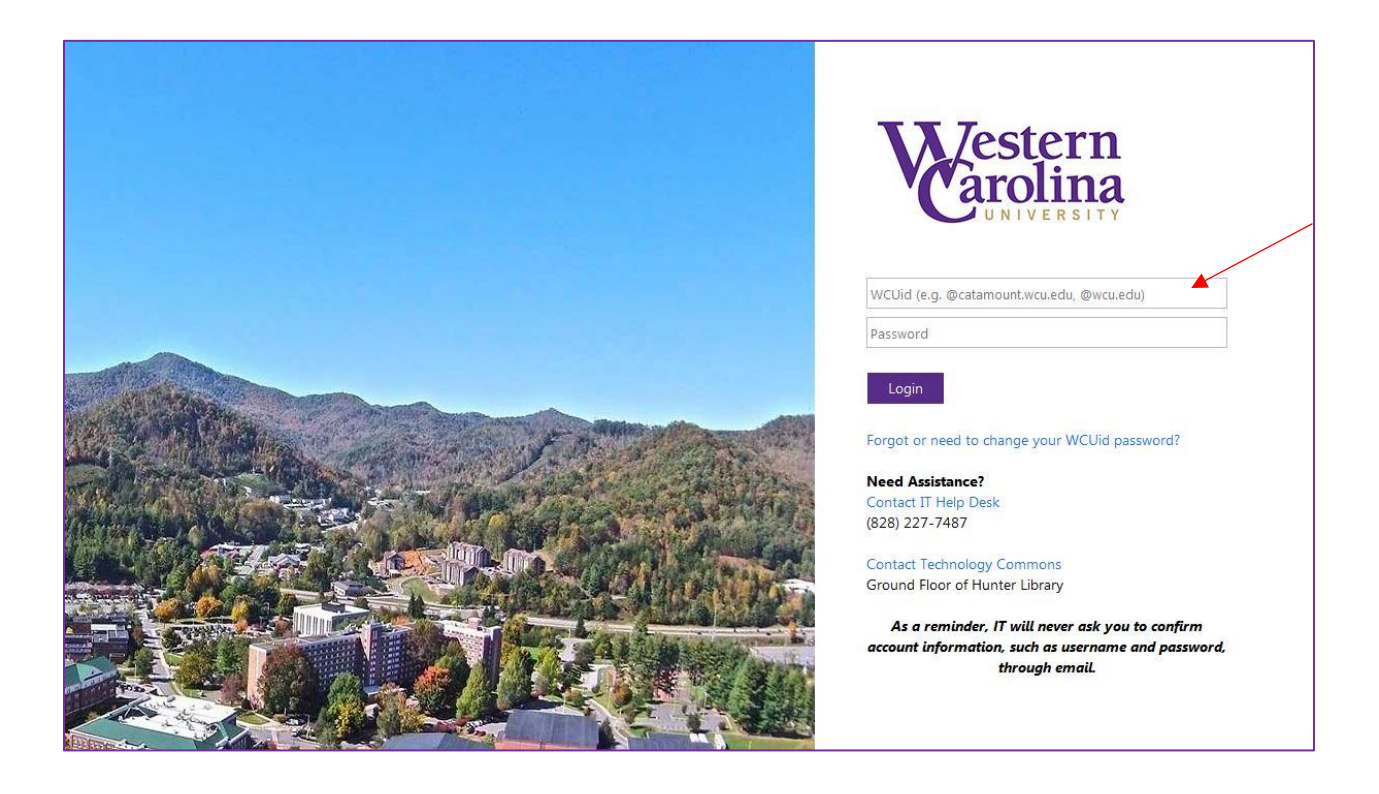

## **MyWCU Portal**

The WCUid created for each student is also used to access the myWCU portal. The myWCU portal is a great resource for students as it is a one stop shop to everything a WCU student could ever need. Through the MyWCU portal, students are able to access their Catamount email, Blackboard, transcript requests and various other resources.

To login, visit mywcu.wcu.edu and click on myWCU Log in.

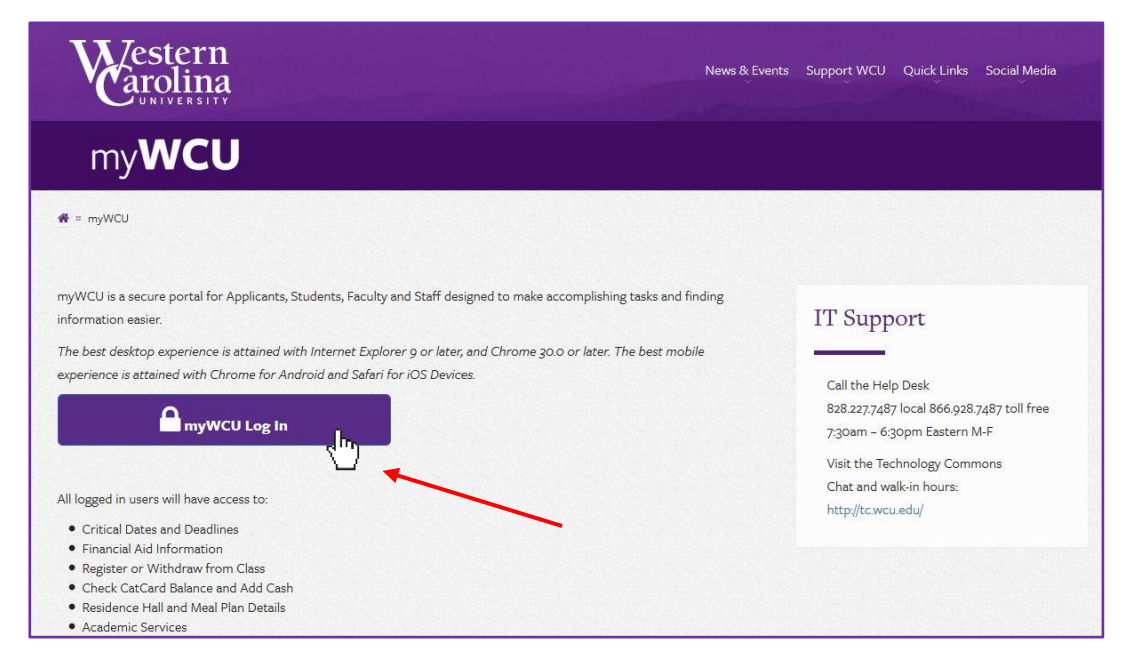

In the boxes provided, students should type in their WCUid – everything before the '@' symbol in their Catamount email address and their password, created during the email activation process.

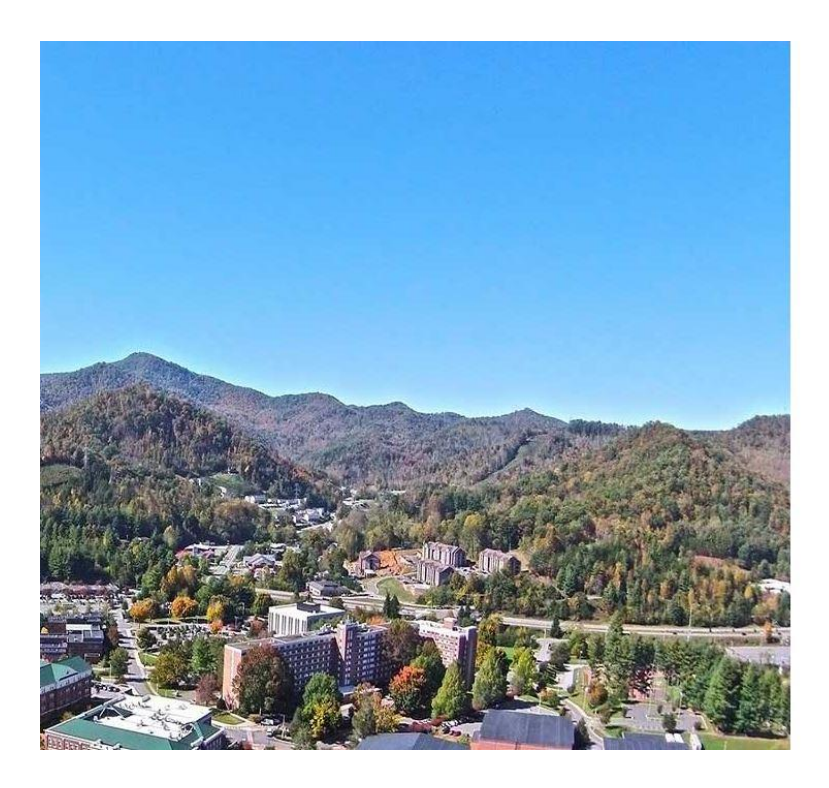

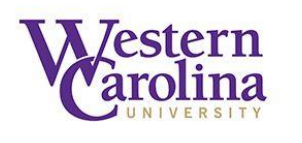

WCUid (e.g. @catamount.wcu.edu, @wcu.edu)

Login

Forgot or need to change your WCUid password?

Need Assistance? Contact IT Help Desk (828) 227-7487

Contact Technology Commons Ground Floor of Hunter Library

As a reminder, IT will never ask you to confirm account information, such as username and password, through email. The screen below shows only some of the various resources available to WCU students. The myWCU portal provides Quick Links for students to easily access these resources.

| my                    | WCU                                                                                                    |                          | · · /                |  |  |
|-----------------------|----------------------------------------------------------------------------------------------------|--------------------------|----------------------|--|--|
| E Menu                |                                                                                                    |                          | Feedback Notificatio |  |  |
| Anno                  | P Welcome to myWCU   Need to find an answer quick, but don't know where to look? No worries! Check out our search tool located inside the 'Menu' option at   P Orientation Counselor Applications Now Being Accepted   Applications are due by 5 pm on September 30 <sup>th</sup> . orientation.wcu.edu   P P P P |                          |                      |  |  |
| SEP<br>1<br>8:00 AM   | Welcome to myWCU<br>Need to find an answer quick, but don't know where to look? No worries! Check out our search tool located inside the 'Menu' option<br>at                                                                                                    | Advising/Tutoring        | Blackboard           |  |  |
| SEP<br>16<br>12:00 PM | Orientation Counselor Applications Now Being Accepted<br>Applications are due by 5 pm on September 30 <sup>th</sup> . orientation.wcu.edu                                                                                                    | Concerns                 | Intramural Sports    |  |  |
| ост<br>5<br>5:30 РМ   | WCU Telephone Outage Evening of October 5<br>Beginning at 5:30 PM, on the evening of Wednesday October 5, WCU will be changing telephone service providers                                                                                                    | Portal Personal Services | Library Account      |  |  |
|                       | View All Announcements                                                                                                    | Student Organizations    | Print Online         |  |  |
| My C                  | atCard My Blackboard Updates My Grades                                                                                                    | Virtual Apps             | University Catalog   |  |  |

# • Catamount Email

In addition to being able to use the website studentmail.wcu.edu to access the Catamount email, students are also able to access their student email directly through the myWCU portal.

To access the Catamount student email account through myWCU, students should click on "Email (Office 365) on the right side of the myWCU home page.

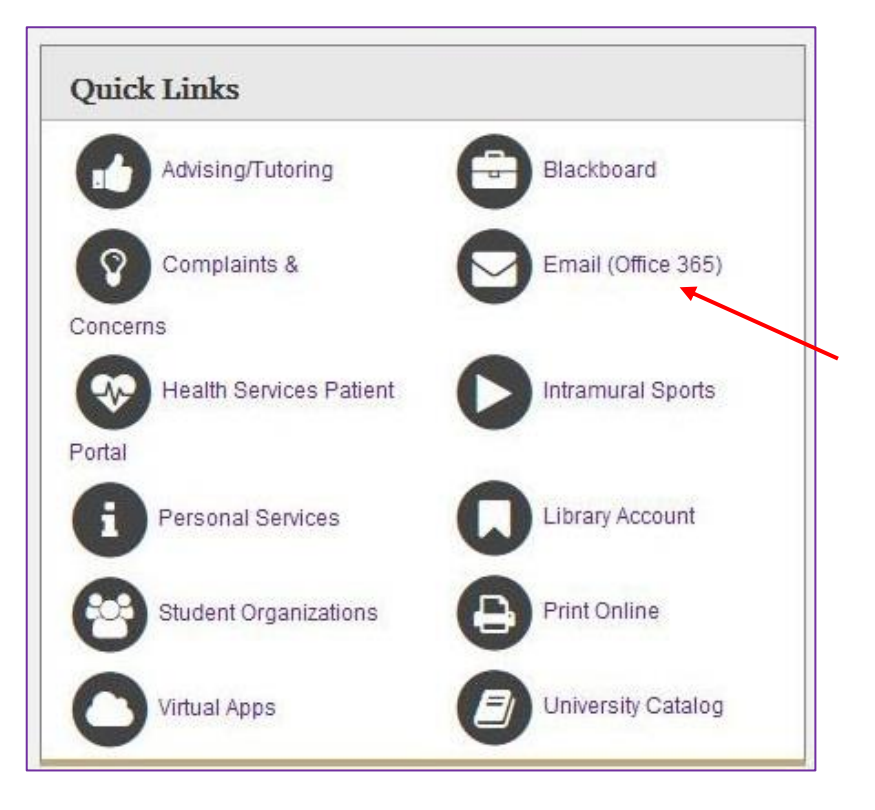

# • Blackboard

Blackboard is an online portal where instructors are able to post assignments and other course information for students to access.

Course work for the Western Carolina University Jamaica program is part online and part face-to-face.

Along with your Catamount email, instructors will provide you with information throughout the course of the class.

Students are able to access Blackboard through the same Quick Links table on myWCU. This is located at the top of the right column in the Quick Links table. Additionally, students can access Blackboard directly at wcu.blackboard.com.

Quick Links Advising/Tutoring Blackboard Email (Office 365) Complaints & Concerns Health Services Patient Intramural Sports 1 Portal Library Account Personal Services Print Online Student Organizations Virtual Apps University Catalog

Upon clicking on the "Blackboard" Quick Link, students will be taken to a page where they will be prompted to log in.

Students will be able to use their WCUid to log into blackboard, just as they would when logging into myWCU. Each student is designated a WCUid. The Username is everything before the '@' symbol in their Catamount email address and their password, created during the email activation process.

| welcome t<br>Blackbo | to<br>oard | Vestern<br>arolina |
|----------------------|------------|--------------------|
|                      | USERNAME:  |                    |
|                      | PASSWORD:  |                    |
|                      |            |                    |
|                      | LOGIN      |                    |

Once the student has logged into their Blackboard account, they will be able to view all of their courses.

Instructors will post assignments and other pertinent course information onto Blackboard for students to access throughout the length of the course.

| CAROLINA UNIVERSITY                                                                |                                                                |                                                                                                    |
|------------------------------------------------------------------------------------|----------------------------------------------------------------|----------------------------------------------------------------------------------------------------|
|                                                                                    |                                                                | Home Support Resources Library My eBriefcase WCU Tr                                                                                                    |
| Module                                                                             |                                                                | Personalize Page                                                                                                    |
| My Announcements                                                                   | Blackboard 9 Courses                                           | WCU Announcements / Blackboard Support                                                                                                    |
| No Institution Announcements<br>have been posted in the last 7<br>days.            | Courses where you are: Student<br>Blackboard Student Readiness | Blackboard<br>learn Improved Blackboard Suppor                                                                                                    |
| No Course or Organization<br>Announcements have been posted<br>in the last 7 days. | Fall 2016: EDCI 604<br>Fall 2016: PSY 621                      |                                                                                                    |
| more announcements                                                                 |                                                                | experience for WCU faculty and student<br>experience for WCU faculty and student<br>we have modified how assistance is<br>delivered to provide more responsive and caring Blackboard support. This new<br>model started on July 1, 2016 and will include the following support features:                                                 |
|                                                                                    |                                                                | <ul> <li>A Knowledge Base to provide self-help resources for our faculty and<br/>students.</li> <li>A system where users are able to submit their own support requests<br/>which will be responded to within 24 hours or on the next business da</li> <li>Help from the WCU IT Help Desk via phone or online chat, and walk-u</li> </ul> |
|                                                                                    |                                                                | support at the rechnology Commons.     A triage system that will ensure that system-wide issues are dealt w                                                                                                    |

• Transcripts

Students are able to order and review transcripts directly from the MyWCU portal.

## Viewing Unofficial Transcripts

Step 1: Click on "Menu" on the top left of the MyWCU page.

| worries! Check out our search tool located inside the 'Menu' option<br>VCU will be changing telephone service providers |                                                                                  |
|----------------------------------------------------------------------------------------------------|----------------------------------------------------------------------------------|
| worries! Check out our search tool located inside the 'Menu' option<br>VCU will be changing telephone service providers | <b>e</b>                                                                         |
| worries! Check out our search tool located inside the 'Menu' option<br>VCU will be changing telephone service providers | ų                                                                                |
| ouncements                                                                                                    |                                                                                  |
|                                                                                                    |                                                                                  |
| My Blackboard Updates My Grades                                                                                         |                                                                                  |
| Budget 101<br>Diversity Dialogue                                                                                        | 80                                                                               |
|                                                                                                    | Budget 101<br>Diversity Dialogue<br>Blog: Diversity Blog Dr. Rajni Shankar-Brown |

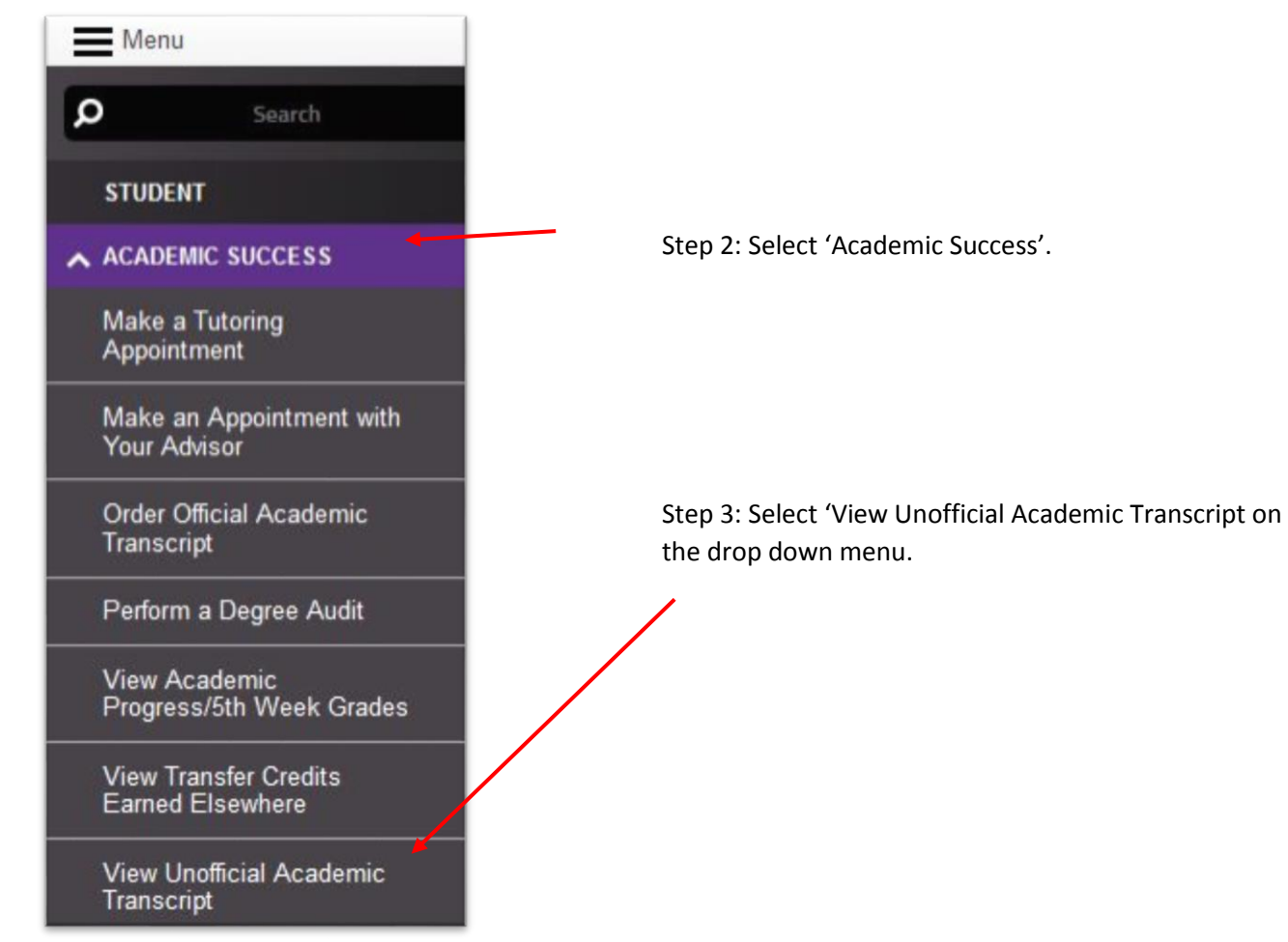

Step 4: Click Submit.

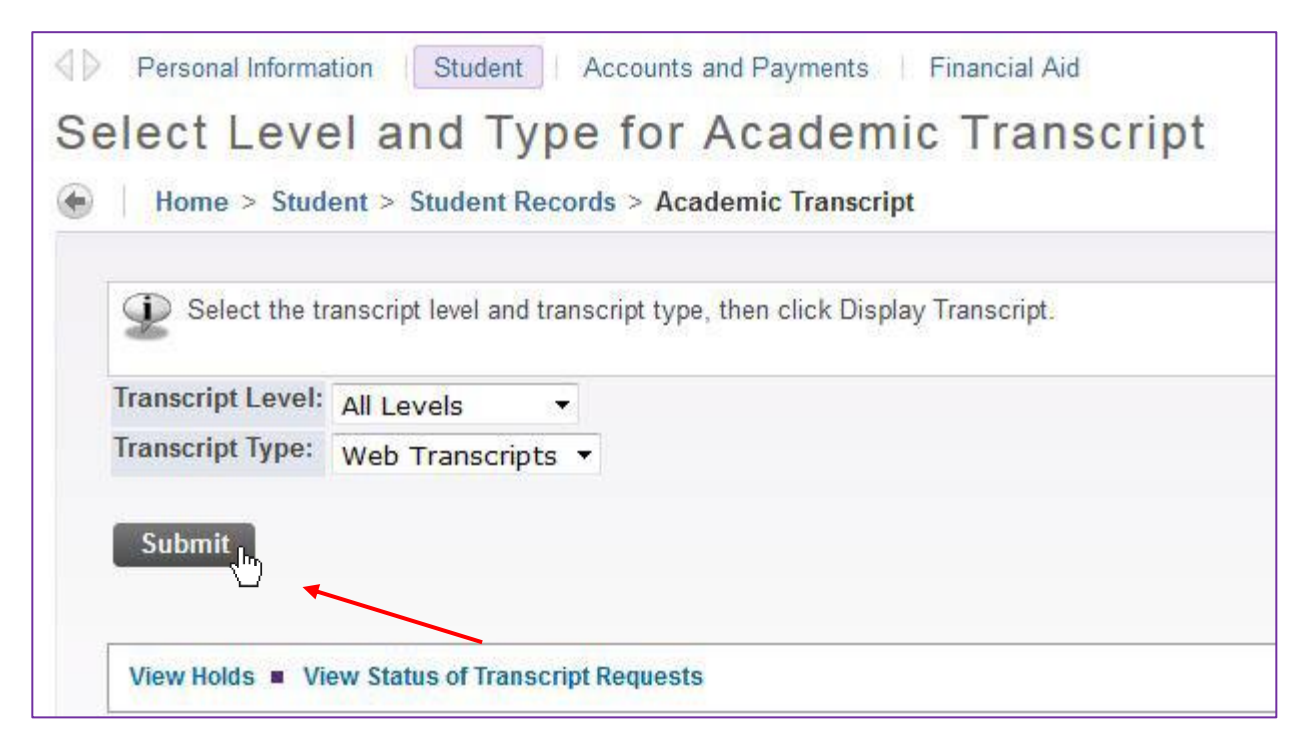

| udent Aca             | IdemicIra              | nscript                                                       |             |
|-----------------------|------------------------|---------------------------------------------------------------|-------------|
| Home > Adviso         | r > Student Acade      | micTranscript                                                 |             |
| This is not an of     | ficial transcript. Cou | ses which are in progress may also be included on this transc |             |
| Information for       |                        |                                                               |             |
| Transfer Credit I     | nstitution Credit      | Transcript Totals                                             | Unc         |
| Transcript Data       |                        |                                                               | prin        |
| STUDENT INFORMATI     | ON                     |                                                               | bro<br>Stud |
| Name :                |                        |                                                               | that        |
| Birth Date:           |                        |                                                               | trar        |
| Student Type:         |                        | Jamaican                                                      | Edu         |
| Curriculum Informatio | n                      |                                                               | Luu         |
| Current Program       |                        |                                                               |             |
| BS-Education          |                        |                                                               |             |
| College:              |                        | College of Educ & Allied Prof                                 |             |
| Major and Department  | t:                     | Middle Grades, School of Teaching & Learning                  |             |

Unofficial transcripts can be printed directly from the prowser. Students should be advised that this is an unofficial transcript and <u>will not</u> be accepted by the Ministry of

# **Ordering Official Transcripts**

Step 1: To order an official transcript, students can click on "Order Official Transcript", located on the myWCU menu.

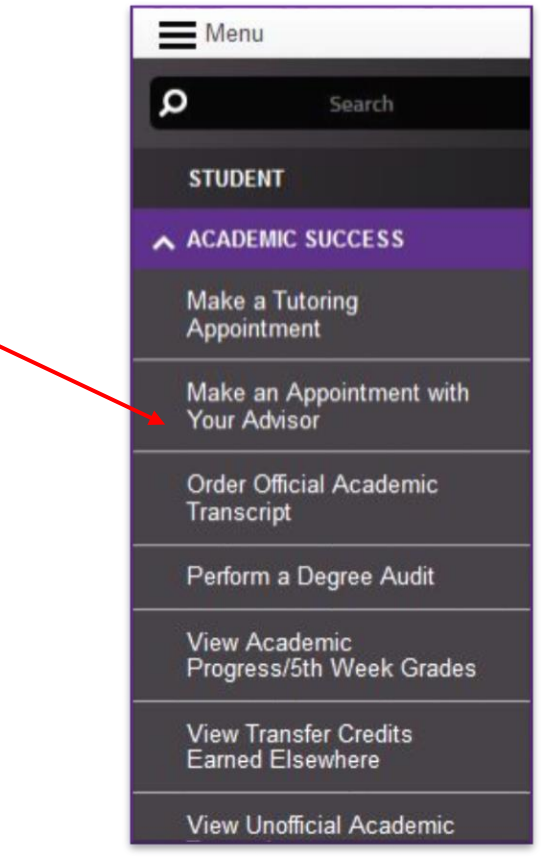

Step 2: Select either "Order a PDF Transcript" or "Order a Printed Transcript".

Students should note that there is a small fee to order a PDF transcript, however, the PDF transcript will be sent via email and will take much less time to receive.

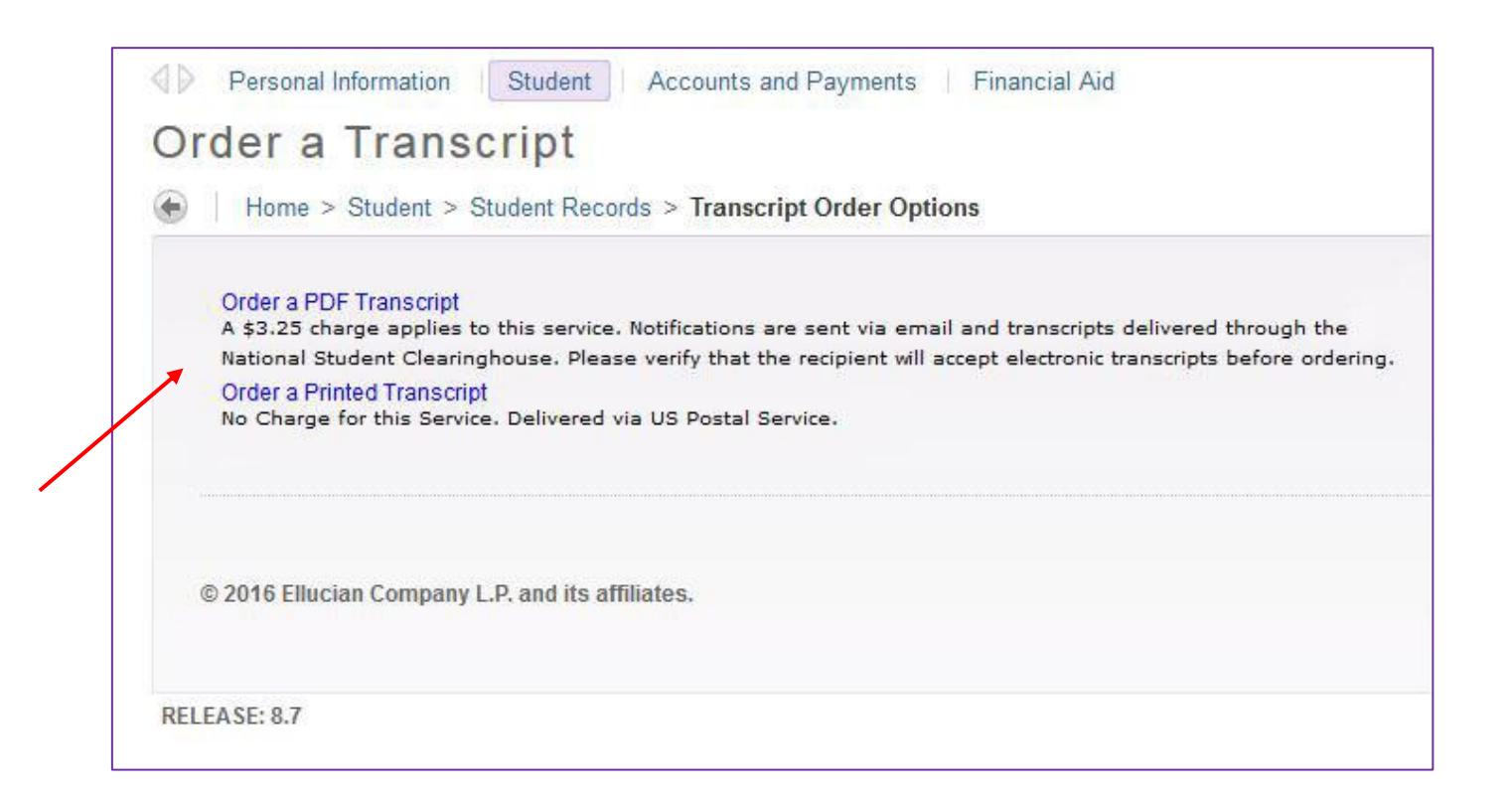

### Step 3: Select Mailing Address.

Students will be prompted to select a Recipient College Code, if the transcript will be sent directly to another school. Transcripts can also be sent to the student directly or to another person.

| 1. Recipient college code (or |                                                                 |                                                                                      |
|-------------------------------|-----------------------------------------------------------------|--------------------------------------------------------------------------------------|
|                               | type PICKUP to pickup at the One Stop)                          |                                                                                      |
| 2. OR one of your personal a  | Idresses                                                        |                                                                                      |
| 3. OR the name of the person  | receiving the request (you will enter the address on the next p | age)                                                                                 |
|                               |                                                                 |                                                                                      |
| *The mailing address list     | d on your student record will be printed on the transcript. F   | Please view your address and make any necessary updates BEFORE requesting your trans |
| If you attanded MCU haf       | 1097 you must fill out the Official Transprint Doguest          | form to release your report                                                          |
| Il you allended VVCO ber      |                                                                 | ionn to release your record.                                                         |
| Recipient College Code:       | Look Up College Code                                            |                                                                                      |
| In a of Vour Addresses        |                                                                 |                                                                                      |
| No No                         | le                                                              |                                                                                      |
| ssue to:                      | le                                                              |                                                                                      |

Step 4: Select Transcript Type Unless students are requesting transcripts be sent to their home address, students will be required to fill out the Transcript Recipient Form.

To receive an Official Transcript, students must select "Official" next to the red asterisk.

| Edit the information I                            | below as needed.             |  |
|---------------------------------------------------|------------------------------|--|
| • A transcript type m<br>indicates required field | ist be selected to continue. |  |
| Transcript Type: 🛊                                | Official 🔻                   |  |
| ssued To:                                         | Issued To                    |  |
| Street Line 1:                                    | Street Line 1                |  |
| Street Line 2:                                    | Street Line 2                |  |
| Street Line 3:                                    | Street Line 3                |  |
| City:                                             | City                         |  |
| State or Province:                                | State or Province            |  |
| Zip or Postal Code:                               | Zip or Postal Code           |  |
| Nation:                                           | Nation 👻                     |  |
| Area Code:                                        | Area Code                    |  |
| Phone Number:                                     | Phone Number                 |  |
| Extension:                                        | Extension                    |  |
| nternational Access Nun                           | aber: Int/I Access Number    |  |

Step 5: Transcript Request Information

Student will be prompted to select the number of copies to be issued. Students may select to have their transcript printed as soon as possible or to delay the request until degree completion.

There is no charge for standard mailing of the transcript. There is only a charge for rush fee and for PDF copies.

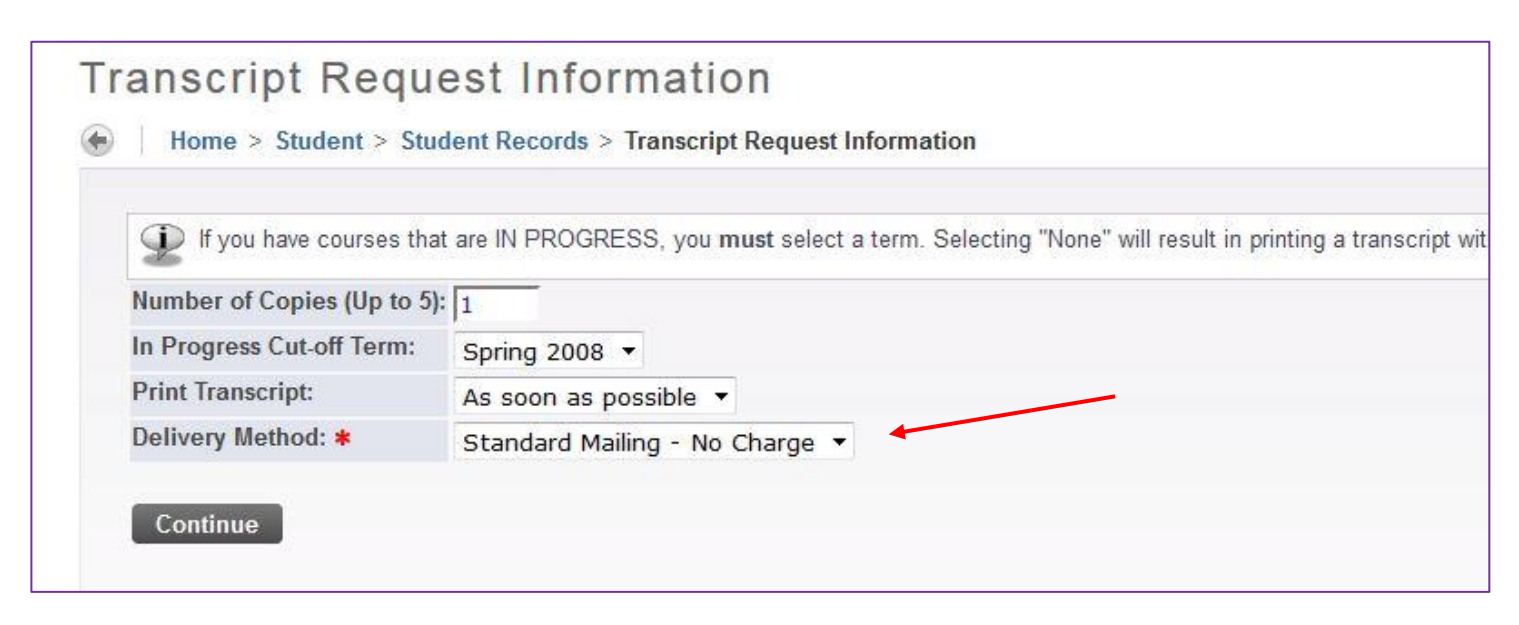

| Issued to:           | NAMES OF ALL ADDRESS OF ALL ADDRESS OF ADDRESS OF ALL ADDRESS OF ALL ADDRESS OF ALL ADDRESS OF ALL ADDRESS OF ALL ADDRESS OF ALL ADDRESS OF ADDRESS OF ADDRESS OF ALL ADDRESS OF ALL ADDRESS OF ALL ADDRESS OF ALL ADDRESS OF ADDRESS OF ADDRESS OF ADDRESS OF ADDRESS OF ADDRESS OF |                          |
|----------------------|----------------------------------------------------------------------------------------------------|--------------------------|
| Street Line 1:       | 138 Camp Building                                                                                                    | Step 6: Confirmation     |
| Street Line 2:       | Camp Bldg                                                                                                    | Information should be c  |
| City:                | Cullowhee                                                                                                    | for any incorrect inform |
| State or Province:   | North Carolina                                                                                                    | Click to submit request. |
| Zip or Postal Code:  | 28723                                                                                                    |                          |
| Nation:              | United States of America                                                                                                    |                          |
| Course Levels:       | All course levels                                                                                                    |                          |
| Copies Ordered:      | 1                                                                                                    |                          |
| Official Transcript: | Yes                                                                                                    |                          |
| Delivery Method:     | Standard Mailing                                                                                                    |                          |
| Cost of Order:       | No charge                                                                                                    |                          |
| Print Transcript:    | As soon as possible                                                                                                    |                          |

# • Grades

Students can view their grades on the MyWCU home page.

Step 1: Select the "My Grades" tab on the bottom right side of the screen.

-

| ny                | WCU                                                                                                    |                                                                                          |             |  |  |
|-------------------|----------------------------------------------------------------------------------------------------|------------------------------------------------------------------------------------------|-------------|--|--|
| Menu              |                                                                                                    |                                                                                          |             |  |  |
| Anno              | uncements                                                                                                    |                                                                                          | Quic        |  |  |
| SEP               | Welcome to myWCU                                                                                                    | ,                                                                                        |             |  |  |
| <b>1</b><br>DO AM | Need to find an answer quick, but don't kn<br>at                                                                                                    | ow where to look? No worries! Check out our search tool located inside the 'Menu' option |             |  |  |
| EP                | Orientation Counselor Applications Now                                                                                                    | Being Accepted                                                                           | Conce       |  |  |
| 6<br>0 PM         | Applications are due by 5 pm on Se                                                                                                    | ptember 30 <sup>th</sup> . orientation.wcu.edu                                           | Podal       |  |  |
| ст<br>5<br>Грм    | WCU Telephone Outage Evening of October 5<br>Beginning at 5:30 PM, on the evening of Wednesday October 5, WCU will be changing telephone service providers |                                                                                          |             |  |  |
|                   |                                                                                                    | View All Announcements                                                                   | C           |  |  |
|                   |                                                                                                    | My Blackboard Updates My Grades                                                          |             |  |  |
|                   |                                                                                                    |                                                                                          |             |  |  |
|                   | Step 2: Using the drop down                                                                                                    | Fall 2009 -                                                                              |             |  |  |
|                   | to see grades from that                                                                                                    |                                                                                          | _           |  |  |
|                   | particular semester.                                                                                                    | Transcript UG                                                                            |             |  |  |
|                   | GPA are automatically                                                                                                    | TERM GPA: 3.03 CUMULATIV                                                                 | E GPA: 3.29 |  |  |
|                   | calculated on this screen.                                                                                                    | > Theory of Arithmetic I<br>MATH 321/LECTURE/03                                          | B+<br>FINA  |  |  |
|                   |                                                                                                    | Lit for Chldrn & Youth<br>EDRD 303/ LECTURE/ 71                                          | FINAL       |  |  |
|                   |                                                                                                    | > Elem School/Meth & Curr<br>EDEL 312/ LECTURE/ 01                                       | B-<br>FINAL |  |  |
|                   |                                                                                                    | Elem/Mid Grds Soc Stds     ELMG 417/LECTURE/01                                           | A           |  |  |